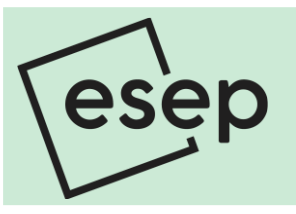

## site internet 2024-2025

La Direction de l'esep communique par le biais du site internet. La création d'un compte est donc nécessaire. Le guide qui suit vous aiguille dans la création de votre compte. Merci de conserver ce guide en lieu sûr, et à l'abri du regard de votre / vos enfant(s) ! Afin de créer votre compte-parents, par mesure de sécurité, vous avez besoin du

code d'inscription : **2024abst** (A le 0 est un zéro) et de l'identifiant élève que vous avez reçu dans le courrier d'enclassement.

### Vous avez déjà créé un compte-parents auparavant ?

Vous n'avez en principe aucune démarche à faire, sauf si un de vos enfants commence sa scolarité en 2024-2025. Reportez-vous à l'étape 2.

| e –   | <ul> <li>a) cliquez sur « Créer un nouveau compte »</li> <li>b) complétez tous les champs</li> <li>c) renseignez le code d'inscription:</li> <li>d) validez 2024abst</li> <li>Vous êtes redirigé à l'accueil.</li> </ul> | Créer un nouveau compte Adresse de courriel * Une adresse de courriel valide. Tous les courriels de la part du sera utilisée que si vous souhaitez recevoir un nouveau mot de Nom d'utilisateur * Plusieurs caractères spéciaux sont autorisés : l'espace, le poin Mot de passe *     |  |  |  |
|-------|----------------------------------------------------------------------------------------------------|----------------------------------------------------------------------------------------------------|--|--|--|
| étape | Nom d'utilisateur *         Mot de passe *         Se connecter         • Créer un nouveau compte         Q         • Réinitialiser votre mot de passe                                                                   | Sécurité du mot de passe :<br>Confirmer le mot de passe *<br>Concordance des mots de passe :<br>Saisissez un mot de passe pour le nouveau compte dans les d<br>Code d'inscription *<br>Cert2023<br>Utiliser le code fourni pour s'enregistrer sur ce site.<br>Créer un nouveau compte |  |  |  |

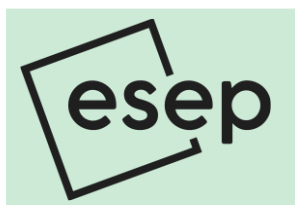

e) cliquez sur « Mon compte » (e) en haut à droite et (f) sur l'onglet « Configuration »

allez à l'étape 4 si

vous avez déjà créé un compte-parents auparavant

effectuez les étapes 3 à 5 si

- vous avez déjà créé un compte-parents auparavant et avez un nouvel enfant à inscrire
- vous n'avez pas créé de compte-parents auparavant

|                               | е          |                |      |                                                         | f             |          |  |  |
|-------------------------------|------------|----------------|------|---------------------------------------------------------|---------------|----------|--|--|
|                               | Mon compte | Se déconnecter | Voir | Préférences                                             | Configuration | Modifier |  |  |
| _                             |            | lex Test       |      |                                                         |               |          |  |  |
|                               |            |                |      | réation du compte: 29.08.2019 (il y a 6 jours 6 heures) |               |          |  |  |
| pe de compte: Elèves, Parents |            |                |      |                                                         |               |          |  |  |

### les options avancées

dans le champ « Identifiants élèves », entrez l'identifiant élève de g) chacun.e de vos enfants, séparés par un espace. Ici, quatre identifiants sont entrés

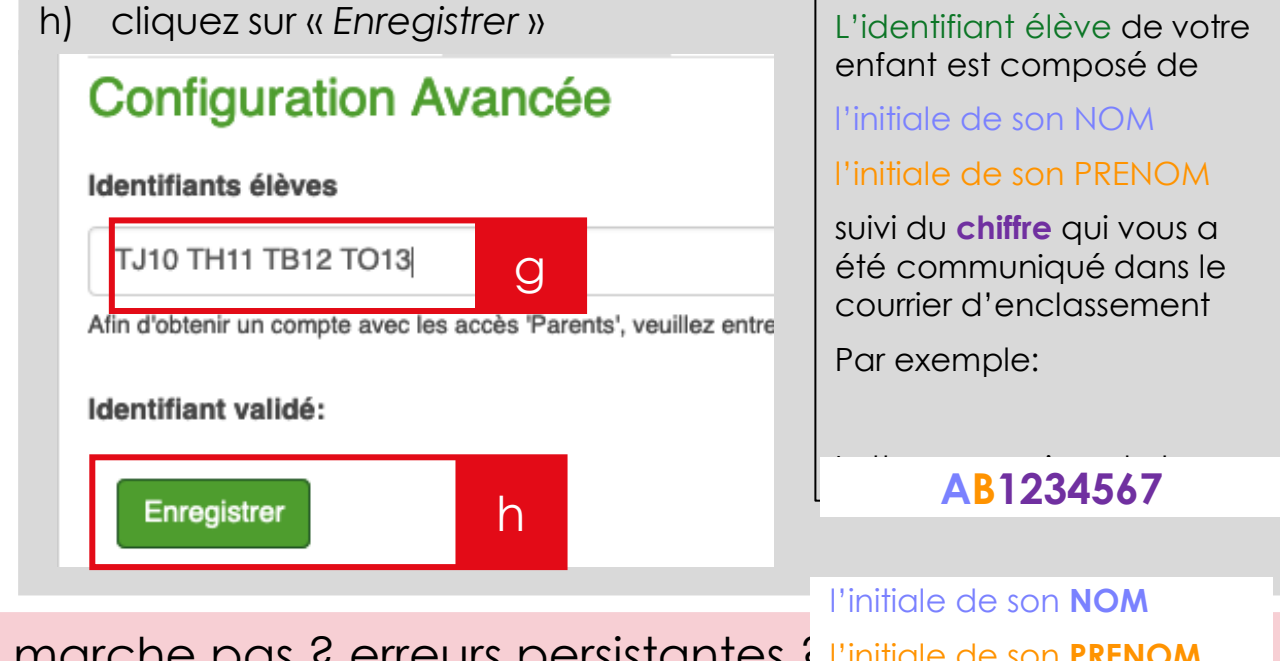

ça ne marche pas ? erreurs persistantes { l'initiale de son PRENOM

 $\sim$ étape

က étape

envoyez un courriel à webmaster@esep.ch

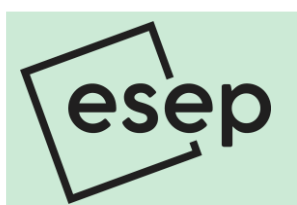

étape 4

# site internet 2024-2025

### vérification

- i) les identifiants validés s'affichent, correspondant à chacun de vos enfants
  - Si vous avez créé un compte-parents auparavant: vérifiez que les identifiants de chacun de vos enfants s'affichent. S'il en manque, effectuez le point j en ajoutant le/les identifiant(s) manquant(s)
- j) en cas d'erreur, vous pouvez ré-entrer les identifiants, et cliquer sur « Mettre à jour »

| Conf                | iguration A            | Avancée                 |                                                                                      |  |  |
|---------------------|------------------------|-------------------------|--------------------------------------------------------------------------------------|--|--|
| Identifiants élèves |                        |                         |                                                                                      |  |  |
| TJ10 TH11 TB12 TO13 |                        |                         |                                                                                      |  |  |
| fin d'obte          | enir un compte avec le | es accès 'Parents', veu | illez entrer l'identifiant de votre/vos enfant(s) scolarisé(s) à l'ESEP. Cet identif |  |  |
| dentifia            | nts validés: Julie     | Test (11VG/2), Hec      | tor Test (11VG/3), Bernard Test (11VG/4), Ophélie Test (11VG/5)                      |  |  |
|                     |                        |                         |                                                                                      |  |  |

|        | <ul> <li>recevoir des notifications</li> <li>k) cliquez sur « Préférences » et I) cochez la case « Recevoir une notification »</li> </ul> |  |  |  |  |  |  |
|--------|----------------------------------------------------------------------------------------------------|--|--|--|--|--|--|
|        |                                                                                                    |  |  |  |  |  |  |
| Ω<br>D | m) cliquez sur « Sauvegarder les préférences »                                                                                            |  |  |  |  |  |  |
|        | Voir Préférences konfiguration Modifier                                                                                                   |  |  |  |  |  |  |
| e C    | Préférences Utilisateurs                                                                                                    |  |  |  |  |  |  |
|        | Recevoir une notification par email lorsqu'une news est publiée sur le site de l'ESEP.                                                    |  |  |  |  |  |  |
|        | Sauvegarder les préférences                                                                                                    |  |  |  |  |  |  |

Nous vous recommandons de souscrire aux notifications afin d'être informé.e.s de la parution de nouvelles.

Chaque représentant.e légal.e peut créer un compte. Toutefois, une adresse de courriel différente est requise pour chaque compte.

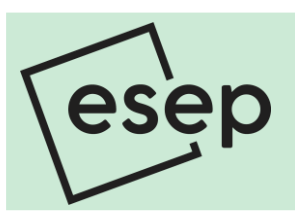

#### utiliser les services en ligne

- n) cliquez sur « Services en ligne »
- o) sélectionnez le service désiré
- p) renseignez les champs du service désiré

| Etablissement Scolaire Elis                                                                                                    | sabeth de                                                               | Portes                                                                | n                                                                                                    |                                                         |                  |  |  |
|----------------------------------------------------------------------------------------------------|-------------------------------------------------------------------------|-----------------------------------------------------------------------|----------------------------------------------------------------------------------------------------|---------------------------------------------------------|------------------|--|--|
| Accueil Documents - Mémento Ressources - 0                                                                                                    | Galeries 🗕                                                              | Services e                                                            | n ligne 👻                                                                                                    | Coups de coeur                                          | Liens externes + |  |  |
| The second second second second second second second second second second second second second second second se                                                                                                    | _                                                                       | Demande o                                                             | le congé                                                                                                    |                                                         |                  |  |  |
|                                                                                                    |                                                                         | Demande o                                                             | le documents                                                                                                    | aleurs                                                  |                  |  |  |
| Demande de congé<br>Avant toute utilisation de ce formulaire, nous vous remercions de bien vouloir co                                                                                                    | onsulter l'article d                                                    | O<br>u Mémento co                                                     | nsacré à ce suje                                                                                                    | ət.                                                     |                  |  |  |
| Seuls les représentants légaux ont la prérogative d'effectuer des demandes de congé en ligne. Nous vous sommes gré de remplir tous les champs du formulaire et de vérifier                                                                                                    |                                                                         |                                                                       |                                                                                                    |                                                         |                  |  |  |
| l'exactitude de ceux-ci avant d'envoyer votre demande, dont vous recevez copie à votre adresse de courrier électronique. La réponse écrite de la Direction vous sera<br>envoyée par courrier postal dans les meilleurs délais. Si la demande concerne plusieurs de vos enfants, veuillez répéter la demande de congé pour chacun des élèves |                                                                         |                                                                       |                                                                                                    |                                                         |                  |  |  |
| concernés.<br>Demande faite par ★ ✓ Mme Georgette Test<br>Mr Alex Test<br>Nom de l'élève ★ Julie Test (11VG/2) ↓<br>Début ② ★ jj.mm.aaaa<br>Date et heure du début du congé<br>Fin ② ★ jj.mm.aaaa<br>Date et heure de la fin du congé<br>Motif de la demande ★<br>○ Congé hors périodes officielles de vacances                             | Demande<br>Nom de l<br>Début @<br>Date et heu<br>Fin @ *<br>Date et heu | e faite par *<br>'élève * /<br>* jj.m<br>ure du début du<br>jj.mm.aaa | Mme Georg<br>- Sélectionner<br>Julie Test (11V<br>Hector Test (11<br>Bernard Test (1<br>Ophélie Test (1<br>congé<br>aa | gette Test<br>-<br>G/2)<br>IVG/3)<br>11VG/4)<br>11VG/5) | þ                |  |  |

Le site internet est la référence à consulter:

- aspects réglementaires et documentation;
- communication urgente (intempéries, ...);

Le mémento présente les textes et documents utiles aux parents.

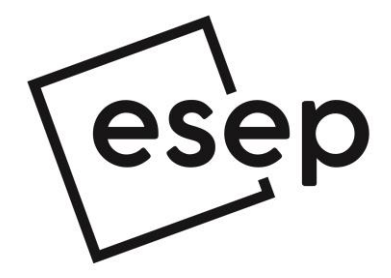

Etablissement Scolaire Elisabeth de Portes Rue de la Tour 55 1263 Crassier 022 557 58 80 eps.elisabeth@vd.ch www.esep.ch